## Menüeintrag "Passwort ändern"

 Um Ihr Passwort zu ändern, klicken Sie auf den Menüeintrag P asswort ändern im Menü Konto-Einstellungen.

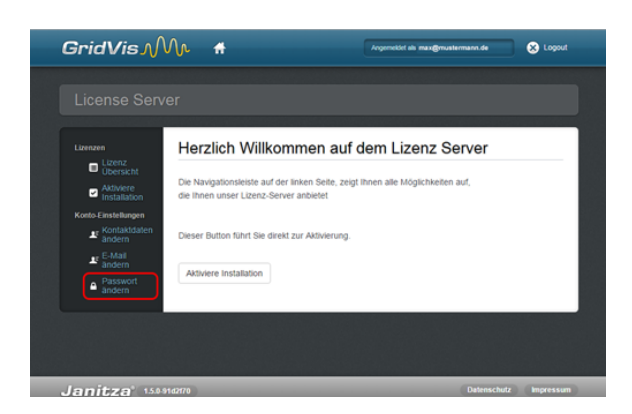

- Es erscheint das Fenster Passwort ändern.
- Geben Sie Ihr Aktuelles Passwort und Ihr neues Passwort in die jeweiligen Eingabefelder ein. Ihr Passwort muss aus mindestens 8 Zeichen bestehen (Wählen Sie zu Ihrer Sicherheit eine Kombination aus Buchstahen und Zahlen)
- Sicherheit eine Kombination aus Buchstaben und Zahlen).
   Im Eingabefeld Passwort (Wiederholung) wiederholen Sie Ihr neues Passwort.
- Bestätigen Sie Ihre Passwort-Änderung mit Klick auf die Schaltfläche Passwort ändern.

| <b>G</b> ridVis MM | #                                                                                                    | Argomotiet als man@mustermann.de |
|--------------------|----------------------------------------------------------------------------------------------------|----------------------------------|
| License Server     | Passwort ändern  Fisioner jedent för Passent ändern  Fisioner under til Passent ändern                                                        | Bille goben Sie In noves         |
|                    | Inve E-skalt: Max Mustermanng/Musterhims per<br>Abtuelles Pasavert<br>Pasavert<br>Pasavert<br>(Phdeetholung)<br>*De Angaben der maskerten Fet |                                  |
|                    |                                                                                                    | Directory (Warrange              |